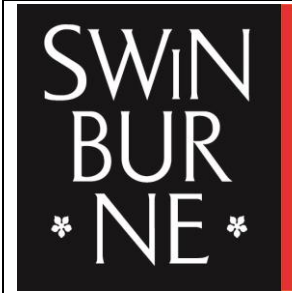

SWINBURNE UNIVERSITY OF TECHNOLOGY SARAWAK CAMPUS

## Student Business Systems, Student Operations

**STUDENT GUIDE** 

# HOW TO ACCESS AND SUBMIT THE ONLINE "APPLICATION FOR RE-ENROLMENT" FORM

#### HOW TO ACCESS AND SUBMIT THE ONLINE "APPLICATION FOR RE-ENROLMENT" FORM

- 1) To access the "Application for Re-enrolment" Form, log in through your Blackboard.
  - (a) Click on Course on the top right of the screen; and then click on Swinburne Central under My Courses

| Hot Links                                                                                                    | Course List                                                                                                    | My Courses                                                                                                    |  |
|----------------------------------------------------------------------------------------------------|----------------------------------------------------------------------------------------------------|----------------------------------------------------------------------------------------------------|--|
| Lab Safety Orientation and Assessment                                                                                                    | Courses where you are 'Student                                                                                                    | Courses where you are Student                                                                                                    |  |
| Assessment and Exams                                                                                                    | 201405-HBM533: 201405-HBM533 MARKETING STRATEGY DEVELOPMENT<br>Instructor: Shela Pelitua Chua: Chyekok Ho: Minihui Lee, Rodney ThiamHock Lim; MUNYAR NYADZAYO; Cynthia<br>Succher Mana, Sylvia Ling Teo, Diame Shoon Cheen Tien; | 201405-HBM533 MARKETING STRATEGY DEVELOPMENT                                                                                                    |  |
|                                                                                                    |                                                                                                    | 201405-HGM506 LEADING, FOLLOWING AND TEAM DYNAMICS                                                                                                    |  |
| Swinburne Sarawak is in the process of transition to the new Assessment and Result Policy to be aligned with Meltourne campus and full                                                                                                    | 201405-HGM506: 201405-HGM506 LEADING, FOLLOWING AND TEAM DYNAMICS<br>Instructor: Markson WeeChien Chin: Stella PetiHaa Chua; MiinHuui Lee: George KwangSing Ngui; Sylvia LiLing<br>Tee: Elizabeth Allan Voem Hooet Yoon:         | 201407-HBH681 HUMAN RESOURCE MANAGEMENT FOR MANAGERS                                                                                                    |  |
|                                                                                                    |                                                                                                    | 201407-HBL680 INTERNATIONAL GOVERNANCE, ETHICS AND LEGAL REQUIREMENTS                                                                                                    |  |
|                                                                                                    | 201407-HBH681: 201407-HBH681 HUMAN RESOURCE MANAGEMENT FOR MANAGERS<br>Instructor: Stella Pal-Has Chua; ChyeKok Ho; Sylvia LiLing Teo; MungLing Voon;                                                                            | 201419-HBE613 ECONOMICS<br>Announcements:                                                                                                    |  |
| policies and regulations will start in January 2015.                                                                                                    | 201407-HBL680: 201407-HBL680 INTERNATIONAL GOVERNANCE, ETHICS AND LEGAL REQUIREMENTS<br>Instructor: Stella PelHua Chua; ChyeKok Ho; Selina LuSiew Sul; Sylvia LiLing Teo;                                                        | 201419-HBS481 OPERATIONS MANAGEMENT                                                                                                    |  |
| To read more about Assessment and Exams, please<br>tick here<br>Should you still need further califications on the above,<br>please contract Student Central via email at<br>at <u>all should have</u> of drop by at their coanter during<br>our builtness house. | 201410-HBE813: 201410-HBE813 ECONOMICS<br>Instructor: Stella Pell-tua Chua; ChyeKok Ho; Calle WaiKun Lau; Bodrun Nahar; Lisa LeeHua Ngui; Ismail Alt Saadi; Sylvia<br>LiLing Tex                                                 | Master of Business Administration (International)                                                                                                    |  |
|                                                                                                    | 201410-HB5461: 201410-HB5481 OPERATIONS MANAGEMENT<br>Instructor: Olayemi Adabilatied Alyu, Stella PeliHua Chua, Debiprasad Dash, ChyeKek Ho, Ismail Al Saadi; Sylvia LiLing<br>Tee, Erzaketh Aluri Voorg,                       | Antibustationensis<br>1 (SIC) Swinburne Dance Club<br>2 (SIC) Service for balang Stadeng<br>1 (SIC) Service for balang Stadeng                                                                                    |  |
|                                                                                                    | MBA-PRG: Master of Business Administration (International)<br>Instructor: Stella PelHua Chua; ChyeKok Ho; George KwangSing Ngui;                                                                                                 | <ul> <li>ISIC Announcement on Aulocate: Briefing</li> <li>ISIS SSC 2015 ELECTIONS - VOTING DAY RESULTS</li> <li>ISIC LITA - Building 0</li> <li>ISIC LITA - Building 0</li> <li>ISIC LITA - Building 0</li> </ul> |  |
|                                                                                                    | 0002: Swinburee Central<br>Instructor: Binley Lim; Charlene YungMau Wong:                                                                                                    | FOUNDATION AND TERM 4 (OCT2014) MBA(I)                                                                                                    |  |

(b) Click on Application for Re-enrolment link based on your level of course of study

|                         | Swinburne Announcement Central                                                                                                    |                                  |                                  |
|-------------------------|----------------------------------------------------------------------------------------------------|----------------------------------|----------------------------------|
| iburne Central 👘        |                                                                                                    |                                  |                                  |
| sume Announcement<br>al | My Announcements                                                                                                    | What's New                       |                                  |
| nt.                     | Swinburne Central                                                                                                    |                                  | Edit Notification Settings Actio |
| xam Papers              | (SIC) Swinburne Dance Club     SET Even exercise hours                                                                                                    | h Announcements (15)             |                                  |
| s/Final Year Paper      | Isic Site Visit to Batang Sadong     ISIC Site Visit to Batang Sadong                                                                                                    | <ul> <li>Contract (7)</li> </ul> |                                  |
|                         | (SS) SSSC 2015 ELECTIONS - VOTING DAY RESULTS     (SS) SSSC 2015 ELECTIONS - VOTING DAY RESULTS                                                                                                    | P Content(47)                    |                                  |
| ation Resources         | <ul> <li>SIGUIDATED 24112014FINAL EXAM TIMETABLE FOR SEMESTER 2 (SEP2014) MA(TESOL), DEGREE, DIPLOMA &amp;<br/>SIGUIDATED 24112014FINAL EXAM TIMETABLE FOR SEMESTER 2 (SEP2014) MA(TESOL), DEGREE, DIPLOMA &amp;<br/>SIGUIDATED 24112014FINAL EXAM TIMETABLE FOR SEMESTER 2 (SEP2014) MA(TESOL), DEGREE, DIPLOMA &amp;<br/>SIGUIDATED 24112014FINAL EXAM TIMETABLE FOR SEMESTER 2 (SEP2014) MA(TESOL), DEGREE, DIPLOMA &amp;<br/>SIGUIDATED 24112014FINAL EXAM TIMETABLE FOR SEMESTER 2 (SEP2014) MA(TESOL), DEGREE, DIPLOMA &amp;<br/>SIGUIDATED 24112014FINAL EXAM TIMETABLE FOR SEMESTER 2 (SEP2014) MA(TESOL), DEGREE, DIPLOMA &amp;<br/>SIGUIDATED 24112014FINAL EXAM TIMETABLE FOR SEMESTER 2 (SEP2014) MA(TESOL), DEGREE, DIPLOMA &amp;<br/>SIGUIDATED 24112014FINAL EXAM TIMETABLE FOR SEMESTER 2 (SEP2014) MA(TESOL), DEGREE, DIPLOMA &amp;<br/>SIGUIDATED 24112014FINAL EXAM TIMETABLE FOR SEMESTER 2 (SEP2014) MA(TESOL), DEGREE, DIPLOMA &amp;<br/>SIGUIDATED 2412014FINAL EXAM TIMETABLE FOR SEMESTER 2 (SEP2014) MA(TESOL), DEGREE, DIPLOMA &amp;<br/>SIGUIDATED 2412014FINAL EXAM TIMETABLE FOR SEMESTER 2 (SEP2014) MA(TESOL), DEGREE, DIPLOMA &amp;<br/>SIGUIDATED 2412014FINAL EXAM TIMETABLE FOR SEMESTER 2 (SEP2014) MA(TESOL), DEGREE, DIPLOMA &amp;<br/>SIGUIDATED 2412014FINAL EXAM TIMETABLE FOR SEMESTER 2 (SEP2014) MA(TESOL), DEGREE, DIPLOMA &amp;<br/>SIGUIDATED 2412014FINAL EXAM TIMETABLE FOR SEMESTER 2 (SEP2014) MA(TESOL), DEGREE, DIPLOMA &amp;<br/>SIGUIDATED 2412014FINAL EXAM TIMETABLE FOR SEMESTER 2 (SEP2014) MA(TESOL), DEGREE, DIPLOMA &amp;<br/>SIGUIDATED 2412000 MILLON EXAM TIMETABLE FOR SEMESTER 2 (SEP2014) MA(TESOL), DEGREE, DIPLOMA &amp;<br/>SIGUIDATED 2412000 MILLON EXAM TIMETABLE FOR SEMESTER 2 (SEP2014) MILLON EXAM TIMETABLE FOR SEMESTER 2 (SEP2014) MILLON EXAM TIMETABLE FOR SEMESTER 2 (SEP2014) MILLON EXAM TIMETABLE FOR SEMESTER 2 (SEP2014) MILLON EXAM TIMETABLE FOR SEMESTER 2 (SEP2014) MILLON EXAM TIMETABLE FOR SEMESTER 2 (SEP2014) MILLON EXAM TIMETABLE FOR SEMESTER 2 (SEP2014) MILLON EXAM TIMETABLE FOR SEMESTER 2 (SEP2014) MILLON EXAM TIMETABLE FOR SEMESTER 2 (SEP2014) MILLON EXAM TIMETABLE FOR SEMESTER 2 (SEP2014) MILLON EXAM TIMETABLE FOR SEM</li></ul> |                                  | Last Updated. November 28, 2014  |
| Scholarship             |                                                                                                    |                                  |                                  |
|                         |                                                                                                    |                                  |                                  |
| antly Asked Questions   | Student Operations Online Forms                                                                                                    |                                  |                                  |
|                         | MA (TE SOL), Degree, Diploma & Foundation                                                                                                    |                                  |                                  |
|                         | Application for Re-enrolment                                                                                                    |                                  |                                  |
|                         | Application to Amend Enrolment                                                                                                    |                                  |                                  |
|                         | MBA & Intensive English                                                                                                    |                                  |                                  |
|                         |                                                                                                    |                                  |                                  |
|                         | Application for Re-enrolment                                                                                                    |                                  |                                  |

2) You will be directed to the form which looks like below:

| BUR<br>* NE *                                                                                                    |
|----------------------------------------------------------------------------------------------------|
|                                                                                                    |
| Due date to submit your re-enrolment application : midnight. Sunday 31st May 2015 (for Foundation/Articulating students only).                                                                                                    |
| Re-enrolment application received after the deadline will be charged a LATE ENROLMENT PENALTY of RM200.00.                                                                                                    |
| Please make sure that all information provided are accurate. Form that contains inaccurate information will be rejected and ignored.                                                                                                    |
| IMPORTANT INFORMATION                                                                                                    |
| 1. It is the student's responsibility to check pre-requisite and mandatory requirements when changing their course components.                                                                                                    |
| 2. Enrolment Deadlines:                                                                                                    |
| (i) Addition of units of study must be submitted by close of business on the Friday of the 1st week of classes for a 12 week<br>semester or by close of business on the 1st day of 6 week term.                                                                                                    |
| (ii) Withdrawal of units or before close of business of the Unit of Study will avoid academic penalties. Withdrawal of unit is<br>subject to forfeiture fee. Please refer to the <u>Refund and Tuition Fee Policy</u> .                                                                                                    |
|                                                                                                    |
| PERSONAL INFORMATION                                                                                                    |
| Student ID * Full Name (in block latters) *                                                                                                    |
|                                                                                                    |
| Please ensure you key in ONLY Student Webmail to get the "SUBMIT" button at the bottom of this form                                                                                                    |
| Student Webmail * eg : yourStudentID@students.swinburne.edu.my<br>Your Student Webmail (e.g. 4010100@students.swinburne.edu.my)                                                                                                    |
| Course Level *                                                                                                    |
| Foundation     Diploma     Degree     Master (by     Coursework)                                                                                                    |
| ENROLMENT DETAILS / UNIT SELECTION                                                                                                    |
| International students must normally be enrolled full-time with the exception of their final semester. Part-time enrolments will only be permitted in exceptional circumstances and must be approved by Faculty. Re-enrolment form submitted with less than a full-time load will not be processed.                                              |
| Please refer to the units offered attachment before selecting your units.                                                                                                    |
| STUDENT DECLARATION                                                                                                    |
| I declare that the information entered on this form is, to the best knowledge, true, correct and complete.                                                                                                    |
| I agree to be bound by the standards of conduct, statutes, regulations, policies and procedures of the University, including any variations to these that the University makes from time to time.                                                                                                    |
| I understand that:                                                                                                    |
| · My personal information will be collected and used for the purpose set out in the University policies.                                                                                                    |
| <ul> <li>I understand that the University will correspond with me by electronic means.</li> </ul>                                                                                                    |
| I confirm that I have met the prerequisite requirements for the units of study which I am enrolling. I shall not hold<br>the University or its officials to be liable or responsible for any errors made by me in the selection and enrolment<br>of units.                                                                                       |
| The submission of this form does not validate a student's enrolment if the student has been withdrawn from the<br>program, does not meet the University's Standards of Progress, or if Unit(s) of Study nominated on the form are<br>not offered in the Semester. If any of these situations occur, the student's enrolment cannot be finalized. |
|                                                                                                    |

#### HOW TO ACCESS AND SUBMIT THE ONLINE "APPLICATION FOR RE-ENROLMENT" FORM

- 3) All fields marked with asterisk (\*) are compulsory.
- 4) On the PERSONAL INFORMATION section :
  - (a) Fill in the Student ID your 7-digit or 9-digit number on your Student ID card
  - (b) Fill in the Full Name your name as per Identity Card/Passport in capital letters
  - (c) Fill in the Student Webmail yourStudentID@students.swinburne.edu.my
    - Student webmail is an **official email** used for all university correspondence. Kindly ensure that this field is filled in correctly.
    - You will <u>not be able to submit</u> the form if the e-mail filled in is not your Student Webmail, i.e. Submit button will not be displayed at the bottom of the form.

| PERSONAL      | INFORMATION                                  |                               |                                |  |
|---------------|----------------------------------------------|-------------------------------|--------------------------------|--|
| Student ID *  | Full Name (in block letters) *               |                               |                                |  |
| 3010010       | ANNABELLE PETERS                             |                               |                                |  |
|               |                                              |                               |                                |  |
| Please ensure | you key in ONLY Student Webm                 | ail to get the "SUBMIT" but   | ton at the bottom of this form |  |
|               |                                              |                               |                                |  |
| Student Webm  | ail * 3010010 students.                      | swinburne.edu.my              |                                |  |
|               | Tob <del>r Steve</del> nt Webmail (e.g. 4010 | ougstudents.swinburne.edu.my) |                                |  |
| Course Level  | *                                            |                               |                                |  |
| O Foundation  | 🔘 Diploma                                    | O Degree                      | Master (by     Coursework)     |  |

(d) Click to select one Course Level – the level of course you are going to re-enrol into. Clicking on any one of the Course Levels will allow you to select the Course you are going to re-enrol into from the drop-down list.

| Student ID * Full                                   | Name (in block letters) *                                                                                                |                           |
|-----------------------------------------------------|----------------------------------------------------------------------------------------------------|---------------------------|
| 3010010 AN                                          | NABELLE PETERS                                                                                                    | ]                         |
| Please ensure you k                                 | ey in ONLY Student Webmail to get the "SUBMIT" butto                                                                     | n at the bottom of this f |
| Student Wehmail *                                   | 30100100 students swinburne edu mu                                                                                       |                           |
| Student Webmail *                                   | 3010010@students.swinburne.edu.my<br>Your Student Webmail (e.g. 4010100@students.swinburne.edu.my)                       |                           |
| Student Webmail *<br>Course Level *                 | 3010010@students.swinburne.edu.my<br>Your Student Webmail (e.g. 4010100@students.swinburne.edu.my)                       |                           |
| Student Webmail *<br>Course Level *<br>) Foundation | 3010010@students.swinburne.edu.my<br>Your Student Webmail (e.g. 4010100@students.swinburne.edu.my)<br>O Diploma O Degree | Master (by<br>Coursework) |

5) After selecting the Course to re-enrol, you will next be required to select from the drop-down list the unit(s) that you want to re-enrol in the ENROLMENT DETAILS / UNIT SELECTION section.

| ENROLMENT DETAILS / UNIT SELECTION                                                                                                    |
|----------------------------------------------------------------------------------------------------|
| International students must normally be enrolled full-time with the exception of their final semester. Part-time enrolmen<br>will only be permitted in exceptional circumstances and must be approved by Faculty. Re-enrolment form submitted with<br>less than a full-time load will not be processed. |
| Please refer to the units offered attachment before selecting your units.                                                                                                    |
| RE-ENROLMENT FOR SEMESTER 1, 2015                                                                                                    |
| <b>T</b>                                                                                                    |
| MAT511-THEORIES AND PRACTICES (1): LISTENING AND SPEAKING SKILLS                                                                                                    |
| MAT511-THEORIES AND PRACTICES (1): LISTENING AND SPEAKING SKILLS<br>MAT512-THEORIES AND PRACTICES (2): READING AND WRITING SKILLS                                                                                                    |

- 6) Finally, ensuring you have read and understood the Student Declaration, you can opt to:
  - (a) print the completed form by clicking on the **Print Form** (B) button at the bottom of the form

| STUDENT DECLARATION                                                                                                    |  |  |  |  |
|----------------------------------------------------------------------------------------------------|--|--|--|--|
|                                                                                                    |  |  |  |  |
| I declare that the information entered on this form is, to the best knowledge, true, correct and complete.                                                                                                    |  |  |  |  |
| I agree to be bound by the standards of conduct, statutes, regulations, policies and procedures of the University, including any variations to these that the University makes from time to time.                                                                                                    |  |  |  |  |
| I understand that:                                                                                                    |  |  |  |  |
| · My personal information will be collected and used for the purpose set out in the University policies.                                                                                                    |  |  |  |  |
| · I understand that the University will correspond with me by electronic means.                                                                                                    |  |  |  |  |
| I confirm that I have met the prerequisite requirements for the units of study which I am enrolling. I shall not hold the University or its officials to be liable or responsible for any errors made by me in the selection and enrolment of units.                                                                                       |  |  |  |  |
| The submission of this form does not validate a student's enrolment if the student has been withdrawn from the program, does not meet the University's Standards of Progress, or if Unit(s) of Study nominated on the form are not offered in the Semester. If any of these situations occur, the student's enrolment cannot be finalized. |  |  |  |  |
| A B                                                                                                    |  |  |  |  |
| Submit 🖨 Print Form                                                                                                    |  |  |  |  |

You will get the following print popup after clicking on the Print Form button. Select your printer from the drop-down list and click OK.

| Print         |                      | ×                           |
|---------------|----------------------|-----------------------------|
| Printer       |                      |                             |
| <u>N</u> ame: | Adobe PDF            | Properties                  |
| Status:       | Adobe PDF<br>Fax     |                             |
| Type:         | G 1ST FLOOR          |                             |
| Where:        | Send To OneNote 2010 |                             |
| Comment:      |                      | Print to file               |
| Print range   |                      | Copies                      |
| Al            |                      | Number of <u>c</u> opies: 1 |
| Pages         | from: 1 to: 1        |                             |
| Selection     | n                    | 123 123 V Collate           |
|               |                      | OK Cancel                   |

### A sample of your printout:

| 14/09/2015                                                                                                    | Application for Re-enrolment                                                                                                    | 14/09/2015                                                                                                    | Application for Re-enrolment                                                                                                    |
|----------------------------------------------------------------------------------------------------|----------------------------------------------------------------------------------------------------|----------------------------------------------------------------------------------------------------|----------------------------------------------------------------------------------------------------|
| SWINUERAT<br>BUR<br>* NE*                                                                                                    | APPLICATION FOR RE-ENROLMENT                                                                                                    | RE-ENROLMENT FOR SEN<br>Unit<br>MAT611-METHODS AND A                                                                   | AESTER 2, 2015<br>PPROACHES TO L V                                                                                                    |
| Due date to submit your re-enrols<br>students only).                                                                                                    | ment application : midnight, Sunday 31st May 2015 (for Foundation/Articulating                                                                                                    |                                                                                                    | <b></b> ¥                                                                                                    |
| Re-enrolment application receive<br>Please make sure that all inform<br>rejected and ignored.                                                                                    | ed after the deadline will be charged a LATE ENROLMENT PENALTY of RM200.00.<br>nation provided are accurate. Form that contains inaccurate information will be                                                                                                    |                                                                                                    |                                                                                                    |
| IMPORTANT INFORMATION                                                                                                    | / In check pre-requisite and mandatory requirements when channing their course                                                                                                    |                                                                                                    |                                                                                                    |
| components.<br>2. Enrolment Deadlines:                                                                                                    |                                                                                                    | STUDENT DECLARATIO                                                                                                    | N                                                                                                    |
| <ul> <li>(i) Addition of units of study must<br/>semester or by close of business</li> <li>(ii) Withdrawal of units or before<br/>subject to forfeiture fee. Please r</li> </ul> | the submitted by close of business on the Friday of the 1st week of classes for a 12 week<br>on the 1st day of 6 week term.<br>close of business of the Unit of Study will avoid academic penalties. Withdrawal of unit is<br>efer to the <u>Refund and Tubion Fee Policy</u> . | I declare that the information<br>I agree to be bound by the t<br>including any variations to th<br>I understand that: | entered on this form is, to the best knowledge, true, correct and complete.<br>standards of conduct, statutes, regulations, policies and procedures of the University,<br>ease that the University makes from time to time.                                    |
| PERSONAL INFORMATION                                                                                                    | I                                                                                                    | · My personal information                                                                                              | will be collected and used for the purpose set out in the University policies.                                                                                                    |
| Student ID Full Name (in bl<br>3010010 ANNABELLE F                                                                                                    | ock letters) *<br>PETERS                                                                                                    | I confirm that I have met the<br>the University or its officials<br>of units.                                          | inversity will conseque will nee by electronic means.<br>e prerequisite requirements for the units of study which I am enrolling. I shall not hold<br>to be liable or responsible for any errors made by me in the selection and enrolment                     |
| Please ensure you key in ONLY                                                                                                    | Student Webmail to get the "SUBMIT" button at the bottom of this form                                                                                                    | The submission of this form<br>program, does not meet the<br>not offered in the Semester.                              | n does not validate a student's enrolment if the student has been withdrawn from the<br>University's Standards of Progress, or if Unit(s) of Study nominated on the form are<br>If any of these situations occur, the student's enrolment cannot be finalized. |
| Student Webmail                                                                                                    | @students.swinburne.edu.my<br>Nebrual (e.g. 4010100@sludents.sanburne.edu.my)                                                                                                    |                                                                                                    |                                                                                                    |
| Course Level *                                                                                                    | iploma O Degree ( Master (by Coursework)                                                                                                    |                                                                                                    |                                                                                                    |
| Course * SK650 -                                                                                                    | MASTER OF ARTS (TESOL)                                                                                                    |                                                                                                    |                                                                                                    |
| ENROLMENT DETAILS / UI                                                                                                    | NIT SELECTION                                                                                                    |                                                                                                    |                                                                                                    |
| International students must norr<br>will only be permitted in exceptio<br>less than a full-time load will not                                                                    | nally be enrolled full-time with the exception of their final semester. Part-time enrolments<br>nal discumstances and must be approved by Faculty. Re-enrolment form submitted with<br>be processed.                                                                            |                                                                                                    |                                                                                                    |
| Please refer to the units offered a                                                                                                    | Ittachment before selecting your units.                                                                                                    |                                                                                                    |                                                                                                    |

(b) submit the form by clicking on the **Submit** (A) button at the bottom of the form.

You will be directed to the Thank You page which looks something like below:

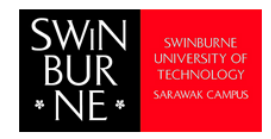

Thank you for your submission.

Your re-enrolment application summary has been sent to your Student Webmail.

Please note that the Invoice and Registration Summary for your enrolment will be emailed to you latest by:

Degree/Foundation/Diploma - Summer Term, 2015 : 10th January 2015 MA (Tesol)/Degree/Diploma - Semester 1, 2015 : 8th February 2015 Foundation - Semester 1, 2015 : 14th March 2015

If you have not received our e-mail by the mentioned date, please inform us at enrolment@swinburne.edu.my.

You are advised to check your Student Webmail regularly in case there is any problem/update in your enrolment after submitting your application. The commencement date :

For Degree/Foundation/Diploma - Summer Term, 2015 : 12th January 2015 For MA(Tesol)/Degree/Diploma - Semester 1, 2015 : 2nd March 2015 For Foundation - Semester 1, 2015 : 23rd March 2015

At the same time, a notification e-mail will be sent to your Student Webmail acknowledging your successful submission.

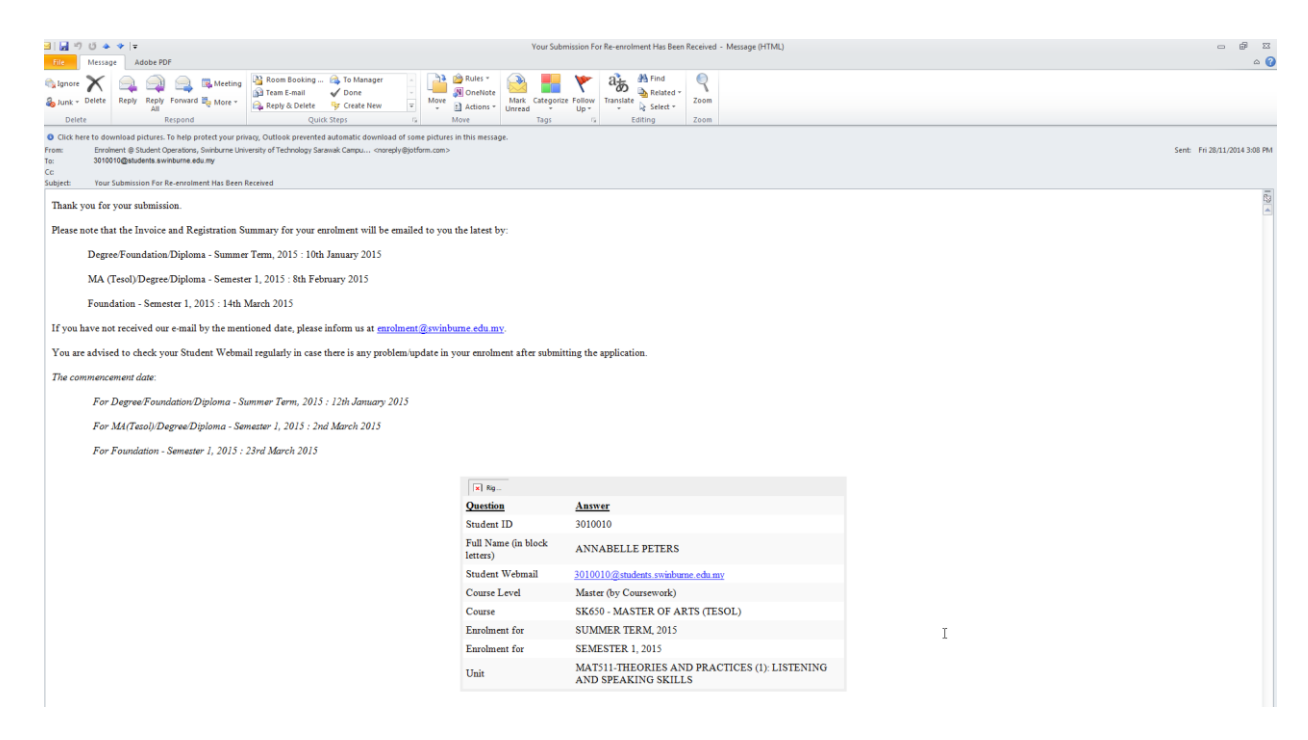

7) Your re-enrolment completes upon reaching the Thank You page and receiving the e-mail notification.